# Webフィルタリングを利用したい

「Webフィルタリング」は、何気ない書き込みなどから思わぬいじめにつながる掲示板、子どもの心に傷を残すような犯罪や自殺、出会い系のサイト、不用意な入力が個人情報漏えいにいたるプロフィールや詐欺まがいのサイトなど、これらインターネット上に無数に広がる危険を未然にブロックすることでインターネットアクセスを制御して"お子さまを守る"フィルタリングソフトウェアです。

### | サービス概要

- ご利用料金
   シリアルID1つにつき月額220円(税込)
   ※1台のコンピュータあたりソフトウェア1つの契約が必要です。別のコンピュータでご利用になられる場合には、追加でお申し込みください。
- フィルタリングソフト デジタルアーツ株式会社「i-フィルター 6.0」
- ご注意
  - ※ 本サービスは一般家庭向けとなり、企業のお客さまはお申し込みいただけません。
  - ※ 本サービスによって、全ての有害サイトが必ずフィルタリングされるわけではありません。
  - ※ OS発売元において同OSのサポート期間が終了している場合、同OSに起因する不具合については弊 社ではサポート対応ができませんので、予めご了承ください。
  - ※ WebフィルタリングMac版は2017年3月31日(金)をもちまして、サービスを終了いたしました。

#### ■ 動作環境

#### Windows版

|           | Windows 11                                                                                                   |
|-----------|----------------------------------------------------------------------------------------------------|
|           | Home, Pro                                                                                                    |
| OS        | Windows 10                                                                                                   |
| (各日本語版)   | Home, Pro                                                                                                    |
|           | ● Windows 8.1 (Update対応)                                                                                     |
|           | Windows 8.1, Windows 8.1 Pro                                                                                 |
| CPU       | 1GHz以上のプロセッサ                                                                                                 |
| メモリ       | 1GB以上<br>※Windows 11をお使いの場合は4GB以上、64bit版Windows 10もしくは<br>Windows 8.1をお使いの場合は2GB以上                           |
| ハードディスク   | 60MB 以上の空き容量                                                                                                 |
| ディスプレイ解像度 | 800×600(SVGA)以上<br>※Windows 11の場合は対角サイズ9インチ以上で8ビットカラーの高解像度(720p)<br>ディスプレイ                                   |
| ブラウザ      | 制限なし(Internet Explorer 推奨)※Safari5.1は除く                                                                      |
| その他       | インターネットに接続できる環境<br>一部機能をご利用いただくには、「Adobe Flash Player」が必要となります。<br>「Adobe Flash登録 Player」は最新のバージョンを使用してください。 |

#### ■ 動作環境

Windows版

- ●1台を超えるクライアント機器では同時にご利用いただけません。
- ●インターネットの設定でプロキシサーバーを設定しているときは「⊢フィルター」でもプロキシサーバーの設定を行ってください。

●ページスキャン、書き込みブロック、単語フィルター、検索結果フィルター、個人情報保護機能、PICSフィルター、ダウンロード禁止機能は、Internet ExplorerのみHTTPS(SSLの暗号化通信をHTTPに実装したプロトコル)に対応しております。

- ●Windows 10/Windows 8.1は、32bit版と64bit版に対応しております。
- ●Windows RT 8.1ではご利用いただけません。
- ●Arm版Windowsではご利用いただけません。
- ●OS発売元において同OSのサポート期間が終了している場合、同OSに起因する不具合については弊社ではサポート対応ができ ませんので、予めご了承ください。
- ●ブラウザーはWindows Store Apps版Internet Explorer 11にも対応しております。
- ●ブラウザー提供元において同ブラウザーのサポート期間が(特定のOSとの組み合わせを含む)終了している場合、同ブラウザー に起因する不具合については弊社ではサポート対応ができませんので、予めご了承ください。
- ●「i-フィルター」のご利用は、日本国内に限るものとします。

#### Android版

| OS  | AndroidOS<br>Android 6.0/ 7.0/ 7.1/ 8.0/ 8.1/ 9.0/ 10.0/ 11.0 |
|-----|---------------------------------------------------------------|
| その他 | 対応OSはすべての端末での動作を保障するものではございません。                               |

※1台を超えるクライアント機器では同時にご利用いただけません。

※マルチユーザーモードには対応しておりません。

※対応OSは最新バージョンを推奨します。

※対応OSはすべての端末での動作を保証するものではございません。

※端末メーカーのウェブサイトにOSについての記載がない場合、「i-フィルター for Android」をご利用いただけない場合がございます。

※Android(Go Edition)端末では「i-フィルター for Android」をご利用いただけません。

※お使いの端末については、OSバージョンを含め端末メーカーにご確認ください。

※OS配布元において同OSのサポート期間が終了している場合、同OSに起因する不具合については弊社ではサポート対応ができませんので、予めご了承ください。

※他社が提供しているフィルタリングサービスを併用した場合、正常に動作しない場合がございます。「i−フィルター」以外のサービスを解約するか、 または設定をオフにしてご利用ください。

※Root権限取得済み端末は動作保証外となります。

※「i-フィルター for Android」をAndroid TVでご利用いただく場合、アプリフィルタリング機能はサポート対象外となります。

※「i-フィルター」のご利用は、日本国内に限るものとします。

※安全にAndroid端末をご利用いただくために、「i-フィルター」を所定の画面で表示されるデバイス管理へ追加していただく必要があります。当該追加を行うと「i-フィルター」の強制停止や削除の防止を強化することが可能になります。加えて、Android向け「i-フィルター」の機能を全てご利用いただくためには、重ねて表示、使用状況へのアクセスを有効にしていただく必要がございます。インストール手順中に重ねて表示、使用状況へのアクセスの設定に関する画面が表示されますので、「i-フィルター」の項目について重ねて表示、使用状況へのアクセスの設定を行ってください。

### ■ Webフィルタリングメニューの表示

1

(1) メニューより「インターネットオプション」をクリックします。

(2)「インターネットセキュリティサービス」をクリックします。

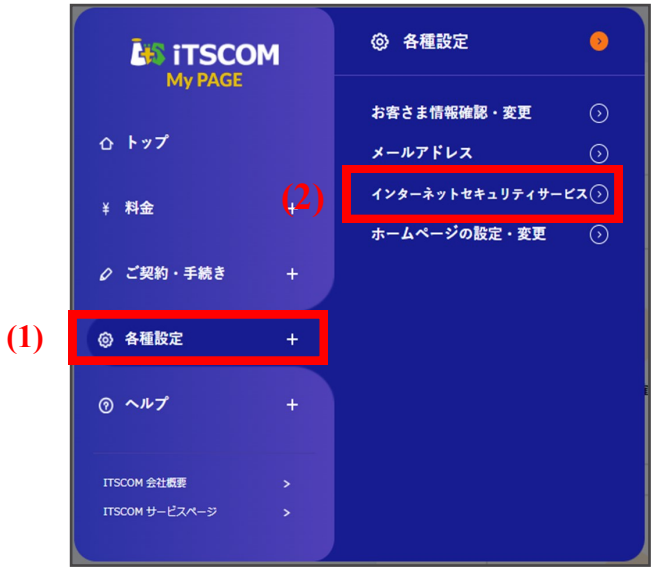

2 インターネットセキュリティサービスのメインメニューが表示されます。現在のご契約状況の確認やお申 し込みが行えます。次ページより各設定をご案内いたします。

| ●ご契約状況                                                                                                    |                                    |                               |                     |                     |                        |                  |
|----------------------------------------------------------------------------------------------------|------------------------------------|-------------------------------|---------------------|---------------------|------------------------|------------------|
| Nortonマルチデバイスセキュリティの内容につきましては <u>こちら</u> をご覧ください。                                                                      |                                    |                               |                     |                     |                        |                  |
| WEBフィルタリング(Win、Android)の内容につきましては <u>こちら</u> をご覧ください。                                                                  |                                    |                               |                     |                     |                        |                  |
| Norto                                                                                                    | on 360 Online(F                    | PC版)                          | 0個                  |                     |                        |                  |
| Norton I                                                                                                    | nternet Securit                    | y(PC版)                        | 0個                  |                     |                        |                  |
| Nort                                                                                                    | ton AntiVirus(P                    | C版)                           | 0個                  |                     |                        |                  |
| Norton™                                                                                                    | ™ Security(マルチテ                    | バイス版)                         | 2個                  |                     |                        |                  |
| Norton 3                                                                                                    | 360 Online(マルチテ                    | 「 バ イス版)                      | 0個                  |                     |                        |                  |
| Norton Inte                                                                                                    | ernet Security(ব                   | ルチデット・イス版)                    | 0個                  |                     |                        |                  |
| WEB                                                                                                    | フィルタリング(                           | Win)                          | 1個                  |                     |                        |                  |
|                                                                                                    |                                    |                               | 山政                  |                     |                        |                  |
| 契約を追加する場                                                                                                    | 易合は「申込み」                           | ホタンでィー・                       | 中哈                  |                     |                        |                  |
| なお、Nortonマルチデバイスセキュリティは1契約でパンコン、スマートフォン、タブレット(Android端末)3台まで<br>ご利用可能です。<br>2台目・3台目でご利用いただく場合には「ダウンロード」ボタンをクリックしてください。 |                                    |                               |                     |                     |                        |                  |
| ご解約をされる場合は、契約番号を選択し、「解約申込み」ボタンをクリックしてください。<br>※イッツコムサービスの主契約をすべてご解約または休止される場合、<br>「インターネットセキュリティサービス」も自動解約されます。        |                                    |                               |                     |                     |                        |                  |
| ※「ノートン360<br>ィ(PC版)」「,<br>版)」の新規お申                                                                                     | )(PC版)」「ノ<br>ノートン360(マ<br>申込みは終了いた | ートンアンチウ~<br>ルチデバイス版)<br>しました。 | イルスオンライン<br>」「ノートンイ | (PC版)」「ノ<br>ンターネットセ | ートンインターネ<br>キュリティ (マル: | ットセキュリテ<br>チデパイス |
| 選択                                                                                                    | No.                                | サービス                          | 契約番号                | PINID /<br>シリアルID   | 契約日                    | 解約日              |
|                                                                                                    |                                    | Ŧ                             | ータが存在しませんで!         | , tz                |                        |                  |

### Webフィルタリングのお申し込みとダウンロード

1

「申込み」ボタンをクリックします。

### インターネットセキュリティサービス

#### ご契約状況

Nortonマルチデバイスセキュリティの内容につきましては<u>こちら</u>をご覧ください。 WEBフィルタリング(Win、Android)の内容につきましては<u>こちら</u>をご覧ください。

| Norton 360 Online(PC版)             | 0個  |
|------------------------------------|-----|
| Norton Internet Security(PC版)      | 013 |
| Norton AntiVirus(PC版)              | O1面 |
| Norton™ Security(マルチデバイス版)         | 2個  |
| Norton 360 Online(マルチデ・バイス版)       | 010 |
| Norton Internet Security(マルチデバイス版) | 0個  |
| WEBフィルタリング(Win)                    | 1個  |
| WEBフィルタリング(Android)                | 1個  |

中略

#### サービスのお申込みとご解約

契約を追加する場合は「申込み」ボタンをクリックしてください。

なお、Nortonマルチデバイスセキュリティは1契約でパソコン、スマートフォン、タブレット(Android端末)3台まで ご利用可能です。 2台目・3台目でご利用いただく場合には「ダウンロード」ボタンをクリックしてください。

ご解約をされる場合は、契約番号を選択し、「解約申込み」ボタンをクリックしてください。 ※イッツコムサービスの主契約をすべてご解約または休止される場合、 「インターネットセキュリティサービス」も自動解約されます。

※「ノートン360 (PC版)」「ノートンアンチウイルスオンライン (PC版)」「ノートンインターネットセキュリティ (PC版)」「ノートン360 (マルチデバイス版)」「ノートンインターネットセキュリティ (マルチデバイス版)」の新規お申込みは終了いたしました。

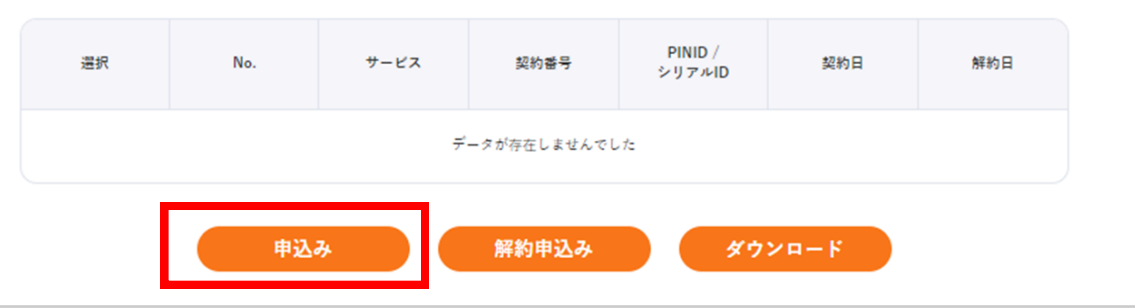

2

|                  | って、お客様のパソコンの動作環境をご確認ください。                                                                                                    |
|------------------|----------------------------------------------------------------------------------------------------|
| WEBフィルタリング (Win) |                                                                                                    |
| コンピュータ本体         | 以下のいずれかのOSが快適に動作するパソコン                                                                                                    |
|                  | <ul> <li>Windows 11 / Home / Professional</li> <li>Windows 10 / Home / Professional</li> <li>Windows 8.1(Update対応) / Professional</li> <li>Windows 7 (SP1対応) Ultimate / Professional / Starter / Home Premi<br/>um</li> <li>※ 日本語OSのみ対応</li> <li>※ インターネットの設定でプロキシサーバーを設定しているときはWeb<br/>フィルタリング (i-フィルター) でも、プロキシサーバーの設定を行<br/>ってください。</li> <li>※ ページスキャン、書き込みプロック、単語フィルター、検索結果フィ</li> </ul> |
|                  | 中略                                                                                                    |
| CPU              | 1GHz以上                                                                                                    |
| メモリ              | 1GB以上(Windows 8.1 / Windows 7)<br>※ 64bit版 Windows 11 / Windows 10 / Windows 8.1 / Windows 7をお<br>使いの場合は2GB以上                                                                                                    |
| ハードディスク          | 空き容量60MB以上                                                                                                    |
| ブラウザ             | Webブラウザ(Internet Explorer推奨)<br>※ Safari5.1は除く                                                                                                    |
| その他              | インターネットに接続できる環境<br>一部機能をご利用いただくには、「Adobe Flash Player」が必要になり<br>ます。<br>※ 「Adobe Flash Player」は最新のパージョンを使用してください。                                                                                                    |
| WEBフィルタリング (And  | roid)                                                                                                    |
| OS               | 本サービスに対応するOSは <u>こちら</u> をご確認下さい。<br>※ 対応OSは最新パージョンを推奨します。<br>※ 対応OSはすべての端末での動作を保証するものではございません。<br>※ 対応外OSでは、お申し込みは出来ますがインストールが出来ませ<br>ん。<br>ご利用中のOSが対応OSかどうか、事前によくご確認のうえお申し込<br>みください。<br>※ OS配布元において同OSのサポート期間が終了している場合、同OSに<br>起因する不具合については弊社ではサポート対応ができませんので、<br>予めご了承ください。<br>※ 他社が提供しているフィルタリングサービスを併用した場合、正常に<br>動作しない場合がございます。「i-フィルター」以外のサービスを解                                     |
|                  |                                                                                                    |

202304

### 3 「ソフトウェア使用許諾契約」の画面が表示されます

- (1) WEBフィルタリング使用許諾契約を確認します。
- (2)「承諾する」を選択します。
- (3)「申込む」ボタンをクリックします。

| ソフ  | ソフトウェア使用許諾契約                                |  |  |
|-----|---------------------------------------------|--|--|
| 以下の | 使用許諾契約をご承諾の上、「申込む」ボタンをクリックしてください。           |  |  |
|     | NortonLifeLock™使用許諾契約(Norton マルチデバイスセキュリティ) |  |  |
| (1) | B WEBフィルタリング使用許諾契約(Windows版)                |  |  |
|     | B WEBフィルタリング使用許諾契約(Android版)                |  |  |
|     | (2) 🗹 承諾する                                  |  |  |
|     | (3) 申込む >                                   |  |  |
|     | ( 戻る                                        |  |  |

Windows版を申込む場合は、WEBフィルタリング(Win)の「選択」ボタンをクリックします。 Android版を申込む場合は、WEBフィルタリング(Android)の「選択」ボタンをクリックします。

| 月額料金(税込)                                                                                                    | 220円                                                                                                    |   |  |
|----------------------------------------------------------------------------------------------------|----------------------------------------------------------------------------------------------------|---|--|
| 追加契約                                                                                                    | 1                                                                                                    |   |  |
| (ンターネット上の有害サイトを高精度にプロックします。<br>≼護者の方留守の時でも、有害サイトの脅威からお子さまをしっかり守ります。<br>契約で1台のコンピュータでの利用が可能です。                                                                                                    |                                                                                                    |   |  |
| ご注意                                                                                                    |                                                                                                    |   |  |
| 1契約で1台のご利用となり<br>サービストップから、お申込                                                                                                    | ますので、複数契約をご希望の方は再度インターネットセキュリテ<br>みいただきますようお願いいたします。                                                                                                | ſ |  |
|                                                                                                    |                                                                                                    |   |  |
|                                                                                                    | 選択 >                                                                                                    |   |  |
|                                                                                                    | 選択 >                                                                                                    |   |  |
| WEBフィルタリング (Ar                                                                                                    | 選択<br>adroid)(ウェブフィルタリング)                                                                                                    |   |  |
| ) WEBフィルタリング (Ar<br>月額料金(税込)                                                                                                    | <u>選択</u><br>hdroid)(ウェブフィルタリング)<br>220円                                                                                                    |   |  |
| ) WEBフィルタリング (Ar<br>月額料金(税込)<br>追加契約                                                                                                    | 選択 > adroid)(ウェブフィルタリング) 220円 1                                                                                                    |   |  |
| <ul> <li>WEBフィルタリング (Ar<br/>月額料金(税込)</li> <li>追加契約</li> <li>(ンターネット上の有害サイトを高利</li> <li>2000日でも、有害サイト</li> <li>契約で1台のAndroid端末での利用か</li> </ul>                                                            | 選択 > ndroid) (ウェブフィルタリング) 220円 1 1 結底にブロックします。 ・の腎成からお子さまをしっかり守ります。 i可能です。                                                                          |   |  |
| <ul> <li>WEBフィルタリング (Ar<br/>月額料金(税込)</li> <li>追加契約</li> <li>ジターネット上の有害サイトを高利<br/>2度者の方留守の時でも、有害サイト</li> <li>契約で1台のAndroid端末での利用カ<br/>ご注意</li> </ul>                                                      | <ul> <li>選択 &gt;</li> <li>adroid) (ウェブフィルタリング)</li> <li>220円</li> <li>1</li> <li>額底にブロックします。</li> <li>の脅威からお子さまをしっかり守ります。</li> <li>可能です。</li> </ul> |   |  |
| <ul> <li>WEBフィルタリング (Ar<br/>月額料金(税込)</li> <li>追加契約</li> <li>ビンターネット上の有害サイトを高碁</li> <li>認識者の方留守の時でも、有害サイ  </li> <li>契約で1台のAndroid端末での利用か</li> <li>ご注意</li> <li>1契約で1台のご利用となり<br/>サービストップから、お申込</li> </ul> | 選択 > Adroid) (ウェブフィルタリング) 220円 1 1 縮度にブロックします。 ・の脅威からお子さまをしっかり守ります。 ご可能です。 ますので、複数契約をご希望の方は再度インターネットセキュリテみいただきますようお願いいたします。                         | 1 |  |

4

「インターネットセキュリティサービス入力確認」の画面が表示されます。 申込み内容を確認し、間違いがなければ「申込む」ボタンをクリックします。

| <b>1</b><br>内容の選択                                                                                                    | <b>2</b><br>内容の確認                                                                           |                                                                                         |  |  |
|----------------------------------------------------------------------------------------------------|---------------------------------------------------------------------------------------------|-----------------------------------------------------------------------------------------|--|--|
| インターネットセキュリティサービス 入力確認<br>AFの内容でよろしければ、「申込む」ボタンをクリックしてください。                                                                                                    |                                                                                             |                                                                                         |  |  |
| お申込みサービス                                                                                                    | WEBフィルタリング(Andro                                                                            | id)1契約追加                                                                                |  |  |
| 料金                                                                                                    | 月額220円(税込)                                                                                  |                                                                                         |  |  |
| ※月額料金は、インターネット接続サービスの料 ① ご注意ください 「申込む」ボタンをクリックした時点<br>正および再取得はできませんので、こ<br>現在ご契約されているインターネット<br>の際はご注意ください。 ① ダブルクリックはしないでください 「申込む」ボタンを2回以上クリック<br>するようにしてください。 | 金と合わせて、クレジットカードま<br> で登録完了となります。登録3<br> 注意ください。<br> セキュリティにつきましてはE<br> ^<br> しますと二重登録となるおそれ | または口座からのお支払いとなります。<br>完了後はブラウザの「戻る」ボタンでの修<br>自動解約にはなりませんので、お乗り換え<br>れがあります。ボタンは1回だけクリック |  |  |
| 申込む                                                                                                    |                                                                                             |                                                                                         |  |  |
| ( < 戻る                                                                                                    |                                                                                             |                                                                                         |  |  |

「お申込みありがとうございます!」の画面が表示されれば完了です。 画面に表示されている「PIN ID」の文字列はインストール後の情報登録で必要となります。 必ずページを印刷いただくか、メモなどで情報を控えてください。 「ダウンロード」ボタンをクリックし、「⊢フィルター 6.0」インストーラーのダウンロードページを開いてくださ い。

| お申込みあり                                                                                        | <b>りがとうございます!</b>                            |  |  |  |
|-----------------------------------------------------------------------------------------------|----------------------------------------------|--|--|--|
| 以下の内容でお申込みが完了しました。                                                                            |                                              |  |  |  |
| 連絡先メールアド                                                                                      | レスに確認メールを送信しました。                             |  |  |  |
| お申込みサービス<br>契約番号<br>PIN ID<br>登録日                                                             | WEBフィルタリング(Android)<br>-<br>-<br>2023年03月31日 |  |  |  |
|                                                                                               | 印刷画面へ。                                       |  |  |  |
| 1 この画面に表示された内容を印刷する場合は、右上の「印刷画面へ」をご利用ください。<br>契約番号・PIN IDの確認は、インターネットセキュリティサービスメニューからも確認できます。 |                                              |  |  |  |
| ンターネットセキュリティサービスを以下のボ                                                                         | タンをクリックしてダウンロードしてください。<br>ダウンロード             |  |  |  |

5

■ Windows版をダウンロードする場合

以下の画面が表示されますので、「ダウンロード」ボタンをクリックしてください。

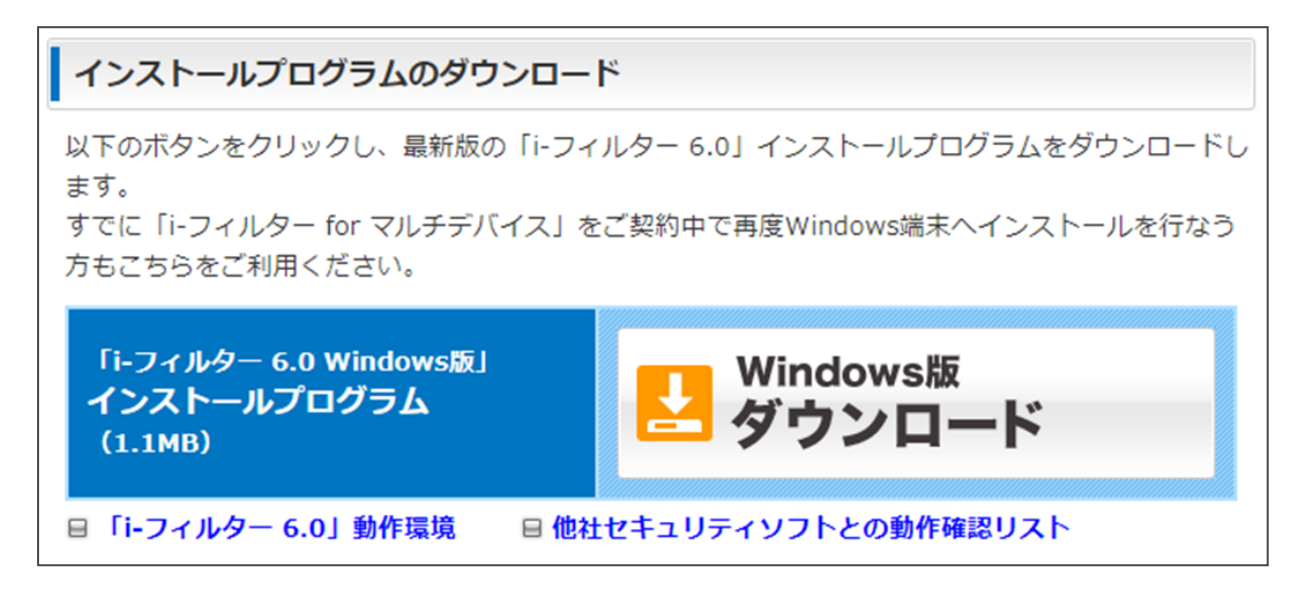

■ Android版をダウンロードする場合

QRコードと「ダウンロード」ボタンが表示されますので、インストールする端末から実行してください。

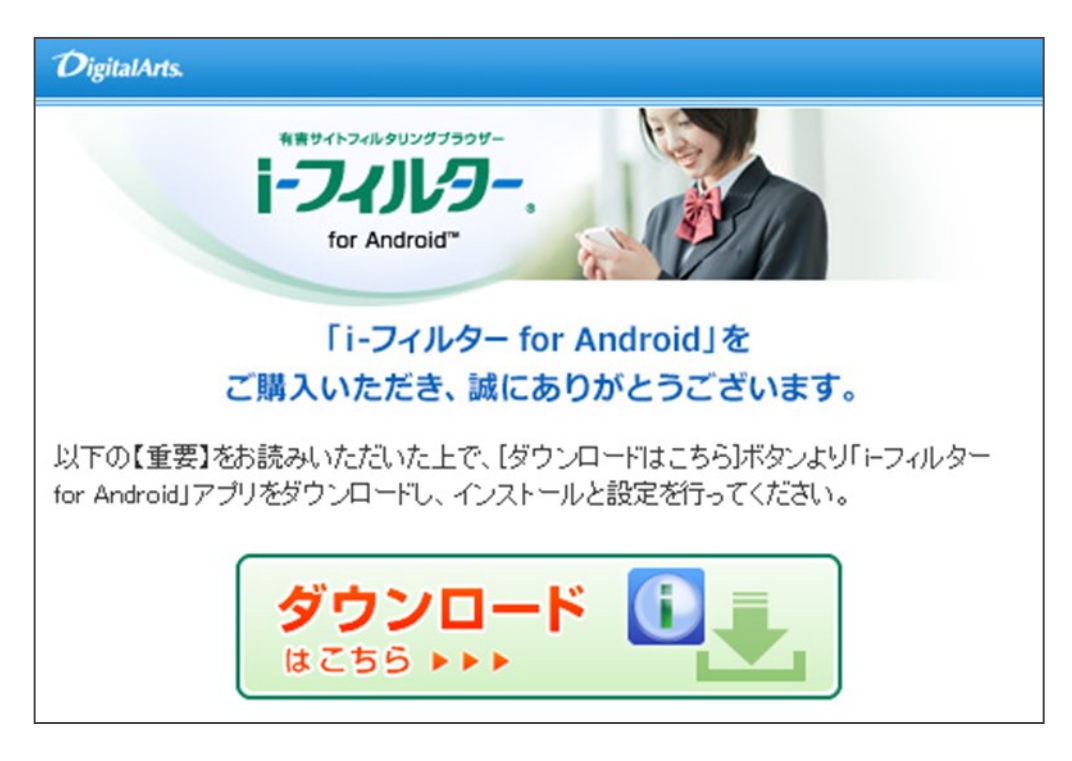

## ■「i-フィルター」のインストール

「i−フィルター」のインストールから情報登録までの手順につきまして以下のページでご案内しております。 登録の際、「PIN ID」の情報を登録画面の「シリアルID」欄に入力いただきますので、情報をご用意のうえ インストールを実施してください。

■ Windows版のインストール手順

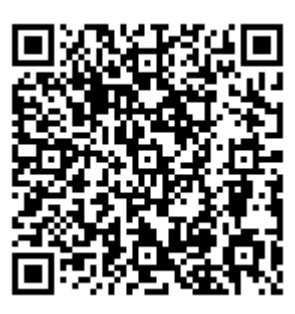

https://www.itscom.co.jp/support/security/filter/install.html

■ Android版のインストール手順

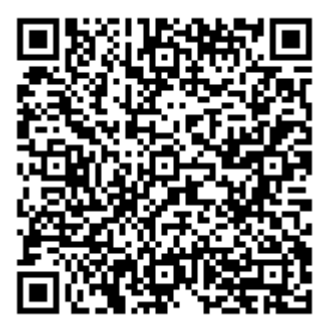

https://www.itscom.co.jp/support/security/filter\_android/install.html

### webフィルタリングの解約

- ▮ ご注意
  - ※ 解約月のご利用料の日割りによる精算はいたしません。
  - ※ 解約後は「⊢フィルター」をアンインストールしてください。
  - ※ 解約日は解約申し込み日の月末日となります。 (例:解約申し込み日が7月15日の場合、設定される解約日は7月31日となります)
- 1 (1) 解約するサービスを選択します。
  - (2)「解約申込み」ボタンをクリックします。

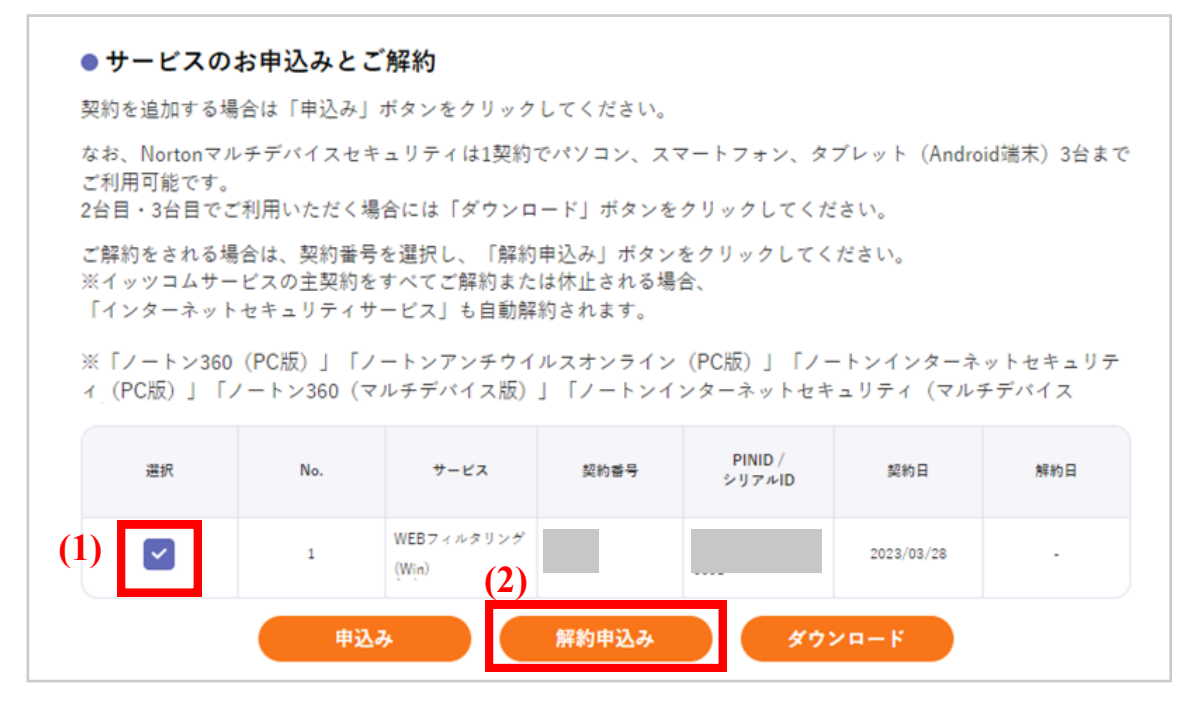

2

解約内容を確認し、「解約」ボタンをクリックします。

| <b>1</b><br>解約申込み                                         | 2<br>申込み完了                                       |
|-----------------------------------------------------------|--------------------------------------------------|
| <b>シマンテックオンラインサー</b><br>以下のインターネットセキュリティサービスを今)<br>てください。 | <b>ビス 入力確認</b><br>月末日で解約します。よろしければ、「解約」ボタンをクリックし |
| 契約商品<br>契約番号                                              | WEBフィルタリング(Win)                                  |
| 解約月のご利用料金は日割りによる精算はいた                                     | しません。                                            |
|                                                           | 解約<br>戻る                                         |

3

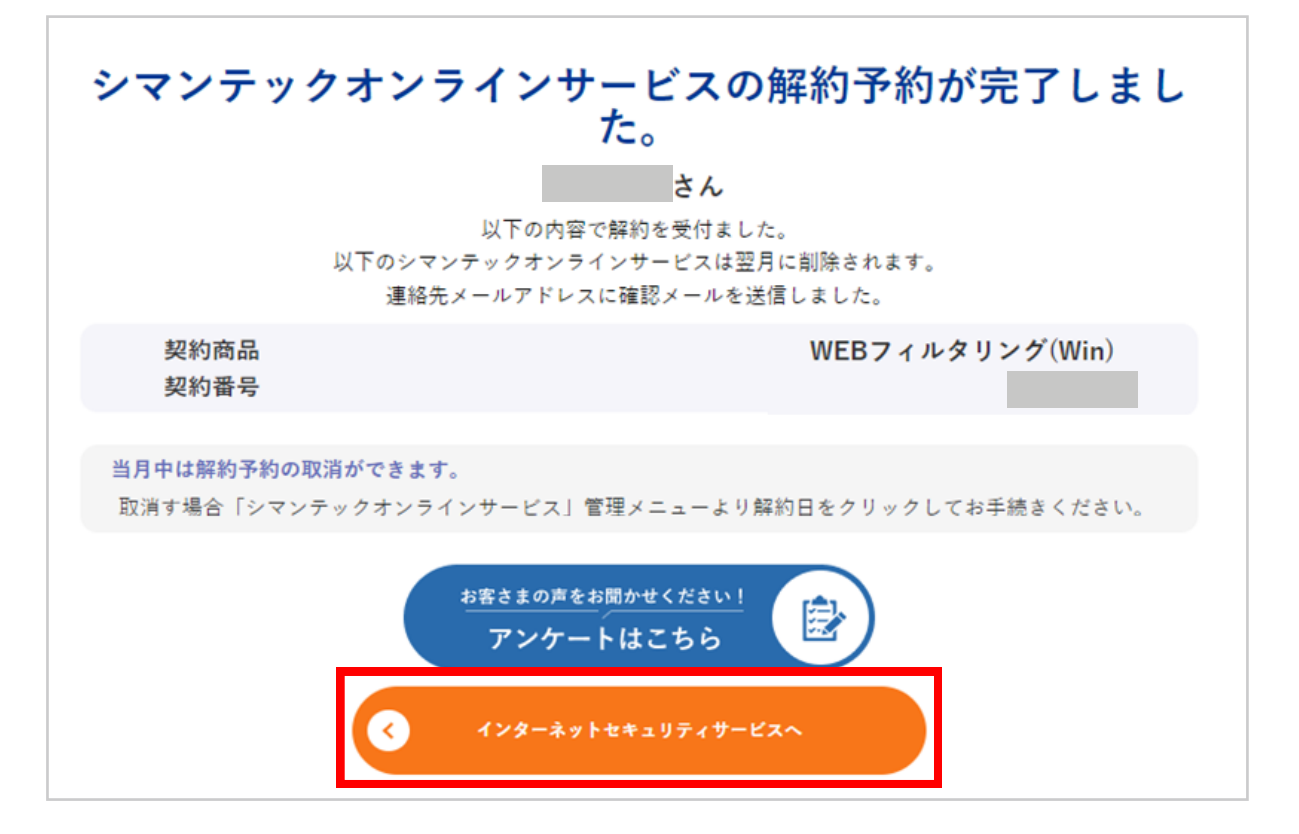

4 インターネットセキュリティサービスメニューにて解約日が表示されたことを確認します。

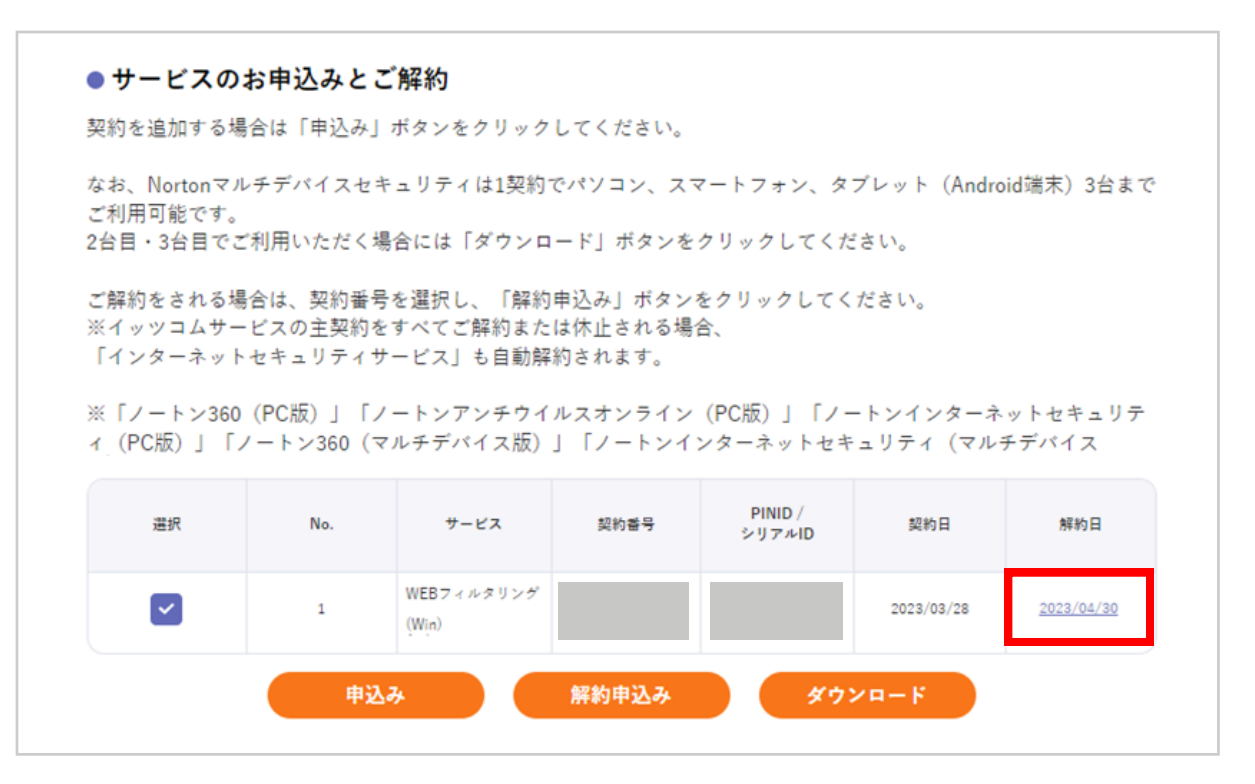